## ZOOM – How to change time and date

## Steps:

1. On the Control Unit, navigate to the Menu -> Settings -> Store Settings -> Accounting settings page (see the illustrated steps below):

| Menu<br>C<br>Serv            | lick on Menu<br>/İCE      |         |                                           |         |           | 1:10:08 PI  | HM          | E |
|------------------------------|---------------------------|---------|-------------------------------------------|---------|-----------|-------------|-------------|---|
| нме                          | Shortcuts                 |         |                                           | , o     | lick on S | ETTINGS     | 200         | 4 |
| DASHBOARD                    | SHORTCUTS RE              | EPORTS  | SETTINGS                                  | STATUS  | LOGIN     | HELP        |             |   |
| REPORT S<br>Click to get a C | HORTCUTS<br>Quick Report: |         | - Dashboard<br>- Store Setting<br>- Goals | js      | c         | lick on Sto | re Settings |   |
| нме                          | Edit Store Se             | ttings  | Click on                                  | ACCOUNT | TING      |             | 200         | 4 |
| DASHBOARD                    | SHORTCUTS RE              | EPORTS  | SETTINGS                                  | STATUS  | LOGIN     | HELP        |             |   |
| HOURS                        |                           | SSWORDS | DRIVE-THRU I                              | MANAGER |           |             |             |   |

2. In the Accounting page, click on "EDIT"

| нме                                       | Edit Store  | Settings  |               |           |               |      | 2 <del>2014</del> |
|-------------------------------------------|-------------|-----------|---------------|-----------|---------------|------|-------------------|
| DASHBOAR                                  | D SHORTCUTS | REPORTS   | SETTINGS      | STATUS    | LOGIN         | HELP |                   |
| HOURS                                     |             | PASSWORDS | DRIVE-THRU    | MANAGER   |               |      |                   |
| Click the EDIT button to modify settings: |             |           |               |           | Click of EDIT |      |                   |
|                                           |             | Sys       | stem Date & 1 | lime Setu | р             | EDIT |                   |

3. Set the correct "System Date" and "System Time" for the site's time zone

| HME Edit S     | 2001                                   |                         |   |
|----------------|----------------------------------------|-------------------------|---|
| DASHBOARD SHOR | TCUTS REPORTS SETTINGS                 | STATUS LOGIN HELP       |   |
| HOURS          |                                        | RU MANAGER<br>HELP      |   |
|                | System Date 8                          | & Time Setup            |   |
|                | System Date:                           | November 💌 07 🗸, 2011 🗸 |   |
| (L)            | System Time:                           | 2 •: 05 • PM •          | - |
|                | Time Zone*:                            |                         |   |
| DATE & TIME    | (GMT-08:00) Pacific Time (US &         |                         |   |
|                | Daylight Savings Adjust*:              | Enabled •               |   |
|                | System Locale*:                        | English (United States) |   |
|                | Custom Time Format*:                   | ● 12-hour               |   |
|                | * System will automatically restart on |                         |   |

4. Click SAVE button when done.